## ACRONIS Anleitung

- 1. Acronis Cyber Infrastructure ISO downloaden und auf USB-Stick installieren (bzw. bootbarerer USB-Stick)
- 2. Stecken sie einen bootfähigen USB-Stick in den PC und starten sie von dem bootmedium
- 3. Beim Einrichten vermerkt, bei schon bestehendem System sollte eventuell dieselbe IP wie beim alten Gerät verwendet werden (sonst müssen Einstellungen in der Firewall vorgenommen werden)
- 4. Schritt 1/6 Lizenz Vereinbarung durchlesen und Akzeptieren
- 5. Schritt 2/6 Netzwerk und Hostname, vergeben sie ein Hostname und wählen Sie gegeben Falls DHCP aus. Nach dieser Anweisung müsste rechts connected stehen.
- 6. Schritt 3/6 Wählen sie Datum, Uhrzeit, Region und Stadt.
- Schritt 4/6 Cluster erstellen und Konfigurieren, Internal management network und Admin panel network müssten schon vorgegeben sein. Als nächstes ein Passwort für das Adminpanel erstellen und das Passwort bestätigen.
- 8. Schritt 5/6 Ein Laufwerk wählen, wählen sie ein Laufwerk, auf dem sie ACRONIS CYBER INFRASTRUKTUR installieren wollen.
- 9. Schritt 6/6 Root Passwort, erstellen sie ein Passwort für den admin account
- 10. Nachdem die Installation beendet ist, kann man auf die Weboberfläche zugreifen
- 11. Die IP-Adresse wird angezeigt wie folgt angezeigt: http://\*\*\*.\*\*\*, der Port ist :8888
- Melden sie sich auf der anmelde Oberfläche an. Das Passwort haben Sie bei der Installation von ACRNOS CYBER INFRASTRUCTUR bestimmt.
  -> Login -> Admin -> Passwort
- 13. Auf der Weboberfläche muss zuerst ein Cluster erstellt werden. Navigieren sie dafür zu INFRASTRUCTUR -> Nodes, wählen sie dann ihr gerät aus und erstellen sie ein Cluster.
- Infrastruktur Netzwerke Berechtigungen Anpassen (navigieren sie zu Infrastructure -> Network dann oben rechts auf edit klicken und bei Regular traffic types "ABGW public den Haken auch bei privat setzen)
- 15. navigieren sie auf Storage Services -> Backup Services, und setzen sie ein Haken bei ihrem Gerät
- 16. auf der rechten Leiste können sie ein Gateway erstellen
- 17. Public Cloud auswählen
- 18. Wasabi auswählen
- 19. access-key= W2AP0K65LAB154CSTCHD
- 20. secret-key= Sy8DZ4RjBIX5zZgDPKEIh0t5iRIcdWWHZO4eevem
- 21. URL: s3.eu-central-1.wasabisys.com
- 22. Bucketname : bsb2021
- 23. DNS-Name eintragen pass.birnex.de
- 24. Acronis Zugangsdaten eintragen auf der Cloud Anmeldeoberfläche